## Das Einbinden einer Dokumentendatei in HTML-Ausgaben

Mit GFAhnen 7.0 können Sie im Mehrzweckfeld Medien (F3) Dokumente in vielfältigen Formaten (Online-Hilfe: Was ist neu in GFAhnen 7.0) hinzufügen.

Diese können Sie bei entsprechenden Einstellungen im Programm selbst darstellen – es öffnet sich dann das Dokument - , sie werden aber auch in der HTML-Ausgabe als Link verfügbar. Dazu sind nur wenige Schritte erforderlich:

1. Schritt:

Die Dokumente, die Sie einfügen wollen, müssen zwingend gespeichert werden in *AF\_Texte – Dokumente*, wobei Sie für jede Ihrer Dateien ein Unterverzeichnis anlegen können (vgl. Beispiel)

| a Mandler                                                                                                    |                                                           |  |  |  |  |  |  |  |  |
|----------------------------------------------------------------------------------------------------|-----------------------------------------------------------|--|--|--|--|--|--|--|--|
| Datei Bearbeiten Ansicht Favoriten Extras ?                                                                                                    |                                                           |  |  |  |  |  |  |  |  |
| 🔇 Zurück 🝷 🕥 🕤 🏂 🔎 Suchen 🞼                                                                                                    | Ordner T                                                  |  |  |  |  |  |  |  |  |
| Adresse 🛅 D:\GFF6.0\AF_Texte\Dokumente\Mandler                                                                                                    |                                                           |  |  |  |  |  |  |  |  |
| Ordner                                                                                                    | × Name A                                                  |  |  |  |  |  |  |  |  |
| <ul> <li>AF_Texte</li> <li>Auto_gen</li> <li>Dokumente</li> <li>Binczek</li> <li>Kirchenbuch Alverdissen</li> <li>Kotzenberg</li> <li>Kotzenberg_sonstigeDokumente</li> <li>Mandler</li> <li>Muster</li> </ul> | Adressbuch Karlsbad.xls<br>Mandler_DOC.rtf<br>Porwoll.doc |  |  |  |  |  |  |  |  |
| 표 🧰 Header                                                                                                    |                                                           |  |  |  |  |  |  |  |  |

2. Schritt:

In *Einstellungen – Verzeichnisse* müssen Sie mit "Durchsuchen" dieses Verzeichnis einstellen. (wie in Abb)

| 🧧 Einstellunge                                     | en - Optionen                                                                                                   |                                        |                              |                           |
|----------------------------------------------------|----------------------------------------------------------------------------------------------------|----------------------------------------|------------------------------|---------------------------|
| Datei                                              |                                                                                                    |                                        |                              |                           |
| Listenvorlage                                      | <u>F</u> ormatierungen                                                                                          | <u>P</u> ersonenlisten <u>Q</u> uellen | Anhänge Land <u>k</u> ar     | ten <u>V</u> erschiedenes |
| <u>E</u> instellungen                              | Verzeichnisse                                                                                                   | Internet-Adressen                      | Verb <u>u</u> ndene Personen | Vor <u>b</u> elegungen    |
| Nachladet<br>D:\GFF7.0\<br>Nachladet<br>D:\GFF7.0\ | <b>abellen - <u>a</u>llgemein</b><br>AF_Daten\AF_NLallg\<br><b>abellen - <u>O</u>rte</b><br>AF_Daten\AF_NLOrte' | \<br>\                                 |                              | Durchsuchen               |
| <u>D</u> okument<br>B <u>i</u> lder D              | e D:\GFF7.0\AF_Tex                                                                                              | :te\Dokumente\Mandler\<br>pehmen\      |                              | Durchsuchen               |

## 3. Schritt:

Im *Mehrzweckfeld Medien* (Taste F3) können Sie Ihre Dokumente einfügen. Dazu öffnen Sie ein neues Feld mit der Plustaste in der Reihe neben "Medien" und setzen den Cursor (Mauszeiger) in das Dateifeld.

S. 2 - 3

Dann öffnen Sie im Kontextmenü (= rechte Maustaste) -> *Mediendatei einfügen -> Dokument + linke Maustaste*.

|   |     |    |      |      |   | ien  | Folge EK | _M   |      | Partner:<br>Mandler, Ferdinand *20.12.1831 +21.10.1886 |                      |  |    |            |   |            |
|---|-----|----|------|------|---|------|----------|------|------|--------------------------------------------------------|----------------------|--|----|------------|---|------------|
|   | Art | F  | V D. | atum | D | Dal  | tei      |      |      |                                                        | Text                 |  |    |            | ^ |            |
|   | JPG | 9  |      |      |   | Elis | abet     | hPar | nkra | tz.jpg                                                 | Elisabeth Pankratz   |  |    |            |   |            |
| * | VIC | 18 |      | •    |   | Ade  |          | uob  |      | Persor                                                 | i<br>nenHistoryListe |  | •  | -          |   |            |
| ┣ | AL3 | 15 |      | •    |   | Au   | essu     | ucn  |      | Medier                                                 | nDatei einfügen      |  | •  | Bild       | - |            |
|   |     |    |      |      |   |      |          |      |      | Namer                                                  | nListe anzeigen      |  |    | Audio-Clip |   | Dokument   |
|   |     |    |      |      |   |      |          |      |      | Medier                                                 | n                    |  | F3 | Video-Clip |   | 2 Skullork |
|   |     |    |      |      |   |      |          |      |      | Ehen                                                   |                      |  | F4 | Dokument   |   |            |

Sodann öffnet sich ein Fenster, in dem sie die Dokumente für diese Datei gespeichert haben und wählen dann die einzufügende Datei aus. Sie fügen Sie ein mittels der Schaltfläche "Öffnen". Die Art des Dokuments wird automatisch ausgefüllt. Im Textfeld können Sie eine Beschriftung ausfüllen, die dann ausgegeben wird.

Die Dokumente können Sie im rechten grauen Feld neben dem Mehrzweckfeld – in der Mitte steht "Dokument" mit der *Darstellen* – Taste öffnen, ansehen und bearbeiten.

| 1 | • • | ►  | M      | • - | 4         | 🔺 💉 🛛 Medi             | en                  | Folge EK_M |     | Partner:<br>Mandler, Ferdinand *20.12.1831 +21.10.1886 |
|---|-----|----|--------|-----|-----------|------------------------|---------------------|------------|-----|--------------------------------------------------------|
|   | Art | F  | V Datu | m   | D         | Datei                  | Text                |            | ~   |                                                        |
|   | JPG | 9  |        |     |           | ElisabethPankratz.jpg  | Elisabeth Pankratz  |            | _   |                                                        |
|   | DOC | 12 |        |     | $\square$ | Porwoll.doc            | Porwoll             |            |     |                                                        |
| Þ | XLS | 15 |        |     |           | Adressbuch Karlsbad.xl | Adressbuch Karlsbad |            |     |                                                        |
|   |     |    |        |     |           |                        |                     |            | III | Dokument                                               |
|   |     |    |        |     |           |                        |                     |            | ~   | Darstellen                                             |

## 4. Schritt:

In *Einstellungen – Personenlisten* setzen Sie einen Haken bei *Medien-Dokumente* und *Hyperlinks* (letzteres empfielt sich ohnehin immer).

| Listenvorlage Formatieru                                                                                                    | ingen <u>P</u> ersonenlisten                                                                                                    | Quellen Anhänge                                                                                                    | Land <u>k</u> arten <u>V</u> erschiedenes                                                                                                    |
|----------------------------------------------------------------------------------------------------|----------------------------------------------------------------------------------------------------|----------------------------------------------------------------------------------------------------|----------------------------------------------------------------------------------------------------|
| Personendarstellung<br>Grunddaten<br>✓ Herkunft<br>✓ Todesursache<br>Øuellenzeile<br>✓ weit. Kekule-Nrn.<br>✓ KekPers. markieren<br>✓ Schreibweisen<br>✓ Lebensphasen<br>✓ Partnerschaften<br>Kinder<br>Mit Ehen | Zusatztexte<br>Personen-Memo<br>Leb.phasen-Memo<br>Ehen-Memo<br>vertraul. Memotext<br>Verwandtschaften<br>Biografie-Texte<br>Medien-Dokumente<br>Patenfeld<br>Bilder einbinden<br>Bilder aus Memos<br>bildhafte Quellen<br>aus Medien.db:<br>alle | Verbundene Personen<br>im Textkörper<br>Paten<br>Patenkinder<br>Trauzeugen<br>am Textende<br>einfügen<br>mit Memo<br>fortlaufend<br>mit Eltern<br>Signaturen<br>Signaturen<br>Signat. Ø aus Tab.<br>VSig Ø aus Tab.<br>Status Ø aus Tab. | Layout-Stil<br>übersichtlich<br>Zwischenüberschriften<br>Umfang<br>Kompaktfassung<br>5<br>Generationen<br>nummerierte Listen<br>Hyperlinks<br>Ahnenlisten nach Kek<br>mit "Implex" |

## 5. Schritt:

Anschließend können Sie eine der vielfältigen HTML – Ausgaben anfertigen, wobei sämtliche Dokumente mit Hyperlink eingebunden sind und sich in der HTML – Ausgabe öffnen lassen.

| <u>- alikiatz</u>   | Bilder zur Person:                                                                                            |
|---------------------|----------------------------------------------------------------------------------------------------|
| 9 Personen, 2 Namen | Bild: Elisabeth Pankratz         MedienDokumente:         Porwoll         Adressbuch Karlsbad         Kinder: |
|                     |                                                                                                    |